Anmeldung über das "Österreich-Testet" Portal:

- 1. Einloggen auf : <u>www.oesterreich-testet.at</u>
- 2. "Apotheken Anmeldung" bestätigen

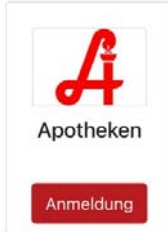

- 3. Kontaktdaten eingeben
- 4. Sie erhalten einen Link je nachdem ob Sie Ihre Mailadresse oder Ihre Mobilnummer angegeben haben per Mail oder per SMS.
- 5. Mit der Bestätigung Ihres Geburtsdatums sind Sie freigeschaltet
- 6. Screening Station auswählen:
  →WIEN → AESKULAP-APOTHEKE 1030 → WEITER drücken
- 7. Tag auswählen
- 8. Uhrzeit auswählen
- 9. Buchung abschließen
- 10. Sie erhalten eine Terminbestätigung mit der entsprechenden Laufzettel-Nummer

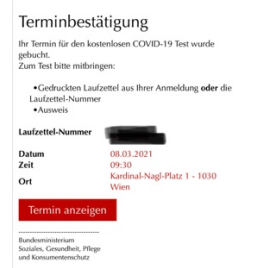